## How To Hide/Show Accounts

## Welcome to your Main Page!

| FIRST STATE BANK  |                                                                                                    |                                 |           |                                      |                                      |  |
|-------------------|----------------------------------------------------------------------------------------------------|---------------------------------|-----------|--------------------------------------|--------------------------------------|--|
| Dashboard         | Hi,                                                                                                    |                                 |           |                                      | •                                    |  |
| Messages          | Accounts                                                                                                    |                                 |           |                                      |                                      |  |
| Accounts          | DDA                                                                                                    |                                 | Available | SAVINGS                              | Available                            |  |
| Transfers         |                                                                                                    |                                 |           |                                      |                                      |  |
| , Remote deposits | \$                                                                                                    | <u></u> 및 옷 린                   |           |                                      |                                      |  |
| Bill pay          | TRADE OF TRADE OF T | Pay a Dill Pay a person Message | Locuments |                                      | تهريته والملغ                        |  |
| Support           | Transaction                                                                                                    | s                               | Q         | Messages                             | 型                                    |  |
|                   |                                                                                                    |                                 |           |                                      |                                      |  |
|                   |                                                                                                    |                                 |           |                                      |                                      |  |
|                   |                                                                                                    |                                 |           | Bill pay                             |                                      |  |
|                   |                                                                                                    |                                 |           | O scheduled O sent                   |                                      |  |
|                   |                                                                                                    |                                 |           | <u>م</u>                             | . II                                 |  |
|                   |                                                                                                    |                                 |           | Pay a bill Pay a p                   | erson Manage payments                |  |
|                   |                                                                                                    |                                 |           | Accept Online Payments               |                                      |  |
|                   |                                                                                                    |                                 | See more  | \$                                   | =                                    |  |
|                   |                                                                                                    |                                 |           | Send an Invoice                      | Accept Payments Now                  |  |
|                   | Transfers                                                                                                    |                                 |           | These standard features are included | d without up-front or recurring fees |  |
| 6                 | E 0 sched                                                                                                    | uled                            |           |                                      |                                      |  |
| Ŭ                 | A                                                                                                    |                                 |           |                                      |                                      |  |

## To begin, select the ^ towards the bottom left of your screen

|     | FIRST STATE BANK | and a star |                                                                                                    |                  |           |                                                 |                         |                                                        |
|-----|------------------|------------|----------------------------------------------------------------------------------------------------|------------------|-----------|-------------------------------------------------|-------------------------|--------------------------------------------------------|
| 08  | Dashboard        |            | Hi,                                                                                                    |                  |           |                                                 | •                       |                                                        |
|     | Messages         | 2 Pages    | Accounts                                                                                                    |                  |           |                                                 |                         |                                                        |
|     | Accounts         |            | DDA                                                                                                    |                  | Available | SAVINGS                                         | Available               |                                                        |
| 12  | Transfers        |            | and the second second s |                  |           |                                                 |                         |                                                        |
| ۍ   | Remote deposits  |            | <i>₽</i> 🗐 ,                                                                                                    | 오 🗐              | ß         |                                                 |                         |                                                        |
| \$  | Bill pay         |            | Transfer Pay a bill Pay                                                                                                    | a person Message | Documents |                                                 |                         |                                                        |
| 1   | Support          |            | Transactions                                                                                                    |                  | Q         | Messages                                        | 迅                       |                                                        |
|     |                  |            |                                                                                                    |                  |           |                                                 |                         |                                                        |
|     |                  |            |                                                                                                    |                  |           |                                                 |                         |                                                        |
|     |                  |            |                                                                                                    |                  |           | Bill pay                                        |                         |                                                        |
|     |                  |            |                                                                                                    |                  |           | 🛇 0 scheduled 🛛 📀 0 sent                        |                         |                                                        |
|     |                  |            |                                                                                                    |                  |           | <b>D</b> 0                                      | R                       |                                                        |
|     |                  |            |                                                                                                    |                  |           | Pay a bill Pay a person                         | Manage payments         |                                                        |
|     |                  |            |                                                                                                    |                  |           |                                                 |                         |                                                        |
|     |                  |            |                                                                                                    |                  |           | Accept Online Payments                          |                         |                                                        |
|     |                  |            |                                                                                                    |                  | See more  | Send an Invoice Acco                            | ept Payments Now        |                                                        |
| 203 | Settings         |            | Transfers                                                                                                    |                  |           | These standard features are included without up | front or recurring fees |                                                        |
| ÷   | Sign out         |            |                                                                                                    |                  |           |                                                 |                         | Activate Windows<br>Go to Settings to activate Windows |
|     | Ÿ                |            |                                                                                                    |                  |           |                                                 |                         | 0                                                      |

Once selected, click on the settings option.

| Socranizas S    | Settings                        |                           |                                                       |
|-----------------|---------------------------------|---------------------------|-------------------------------------------------------|
| Dashboard       | GENERAL                         | Profile                   |                                                       |
| Messages        | Profile                         |                           |                                                       |
| Accounts        | Co Security                     |                           |                                                       |
| Transfers       | <ul> <li>User alerts</li> </ul> | 0                         |                                                       |
| Remote deposits | User agreement                  |                           |                                                       |
| Bill pay        |                                 | Edit preferred first name |                                                       |
| Support         | ACCOUNTS                        | Address                   |                                                       |
|                 | First State Bank Southwe        |                           |                                                       |
|                 |                                 | Edit address              |                                                       |
|                 |                                 | Email                     |                                                       |
|                 |                                 |                           |                                                       |
|                 |                                 | Edit email                |                                                       |
|                 |                                 | Phone                     |                                                       |
|                 |                                 | Home                      |                                                       |
|                 |                                 | Mobile                    |                                                       |
|                 |                                 |                           |                                                       |
|                 |                                 | Edit phone numbers        |                                                       |
|                 |                                 |                           | Activate Windows<br>Go to Settings to activate Window |

Next, click the First State Bank Southwest.

| Settings                     |                                                                  |                          |
|------------------------------|------------------------------------------------------------------|--------------------------|
| GENERAL                      | First State Bank Southwest                                       |                          |
| (A) Profile                  | Show running balance<br>Display a balance after each transaction |                          |
| Security                     |                                                                  | _                        |
| 🗘 User alerts                | Accounts                                                         | 2                        |
| User agreement               | DDA                                                              | $\overline{\mathcal{O}}$ |
| ACCOUNTS                     | SAVINGS                                                          | >                        |
| 🖺 First State Bank Southwest |                                                                  |                          |
|                              |                                                                  |                          |
|                              |                                                                  |                          |
|                              |                                                                  |                          |
|                              |                                                                  |                          |
|                              |                                                                  |                          |
|                              |                                                                  |                          |
|                              |                                                                  |                          |
|                              |                                                                  |                          |
|                              |                                                                  | Activate Windows         |

Here you can view all your accounts. Select the account you would like to hide or show.

| First State Bank Southwest                                      |                  |
|-----------------------------------------------------------------|------------------|
| DDA                                                             | Rename           |
|                                                                 |                  |
| Display options                                                 |                  |
| Display in online and mobile banking                            |                  |
| Display activity and transactions                               |                  |
| This account will be visible on the dashboard and account pages |                  |
| You may set up and receive alerts for this account              |                  |
| Alerts and cards                                                |                  |
| Balance Transaction Card Management                             |                  |
| You do not have any alerts saved.                               |                  |
| + Add alert                                                     |                  |
|                                                                 |                  |
|                                                                 |                  |
|                                                                 |                  |
|                                                                 |                  |
|                                                                 |                  |
|                                                                 |                  |
|                                                                 | Activate Windows |

Lastly, click the on/off icon to hide or show your desired account.

Congratulations! You have now hidden/shown your account!